# PIC24FJ64GB002によるUSBメモリの読み書き

小山工業高等専門学校 電子制御工学科 5年 本澤 上

指導教官 金野 茂男 (http://www.oyama-ct.ac.jp/D/kinnoken/)

## 1、はじめに

ー昔前は、PICとパソコンの通信にRS-232C等が利用されていた。しかし、 現在ではそのためのポートがPCに用意されていないということも少なくない。そして その代わりに、必ずパソコンに付いているのがUSBポートである。PIC18Fシリ ーズではPICとパソコンをUSBで接続するための機能が実装され、それに関する書 籍も多数出版されている。だが、この場合のPICは、制御される側(デバイス)とし て動作するのみで、制御する側(ホスト)としての動作は難しいという状況であった。

このような中、登場したのがPIC24FシリーズのUSBホスト機能である。この 機能は、正真正銘のUSBホストとしてUSBデバイスを制御するための機能であり、 PICの可能性を大きく拡げる画期的なものである。例えば、PICを使用して製作し た測定機器にUSBメモリを接続し、測定データをUSBメモリに保存しておけば、パ ソコンでの統計処理や、データの持ち運びに都合がよい。イメージとしては、下の図に 示すようなものを考えている。

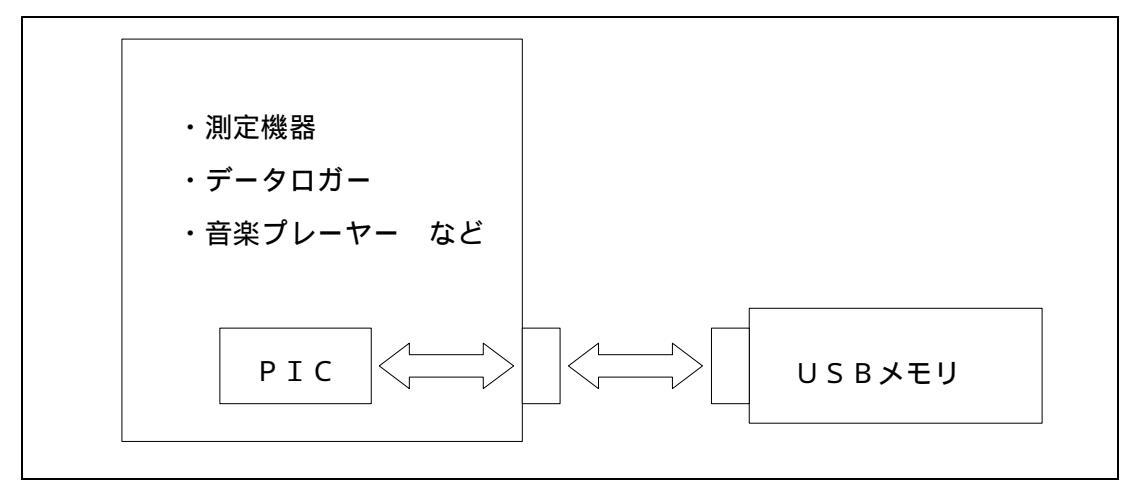

図1、活用のイメージ

### 2、開発環境

今回の研究では、PIC24Fシリーズの中でも、ピン数が少なく扱いやすいPIC 24FJ64GB002(以下002)を使用してUSBメモリの読み書きを行うこと を目的とする。開発ソフトは「MPLAB IDE」、コンパイラは「C30」を使用 し、書き込みにはPICライタ「ICD2」を用いた。いずれもマイクロチップ社の純 正品である。バージョンは最新版であれば問題ないと思われるが、どうしても上手くい かないという場合は後に記すバージョンに合わせてみてほしい。

これらのソフトやライタを使うには、ある程度の経験が必要であると著者は考えている。不慣れな人にもわかるようにこの論文を書くつもりであるが、初歩的なソフトの使い方などについては、各自練習を重ねてほしい。

なお、読み書きをするUSBメモリの容量は4GB(この程度あれば十分と思われる) とし、汎用性を確かめるために3社の製品を試した。

| ・デバイス:   | P I C 2 4 F J 6 4 G B 0 0 2                |
|----------|--------------------------------------------|
| ・USBメモリ: | BUFFALO RUF-C4GS-BL/U2                     |
|          | ELECOM MF-LSU204GWH                        |
|          | SONY USM4GL-W                              |
| ・PICライタ: | マイクロチップ社 ICD2 (ICD2 Version - 08.43.02.02) |
| ・開発ソフト:  | MPLAB IDE 8.46                             |
|          | C30コンパイラ 3.23                              |
| • P C :  | マイクロソフト WindowsXP Pro SP3                  |

#### 3、ハードウェア

PICでUSBメモリにアクセスするにあたり、周辺回路が当然必要になってくる。 002のデータシートなどを参考に調べてみると、意外にも回路は簡単なものでよいこ とが分かった。そのため、ブレッドボード上でシステムを開発することにした。

図2、図3に、回路図と実際のブレッドボード上の回路を示す。USB周りの回路は、 基本的に002のデータシートに記載されている推奨回路と同じである。注意しなけれ ばならないのは、USBコネクタのピン番号である。図4は、USBメモリを接続した 状態のUSBコネクタの写真である。ピン番号は、USBメモリに向かって右端が1番 となっている。また、図4の左上部の回路は、ICD2との接続のための回路である。 ICSP(In-Circuit Serial Programming:回路にライタ接続用の端子を用意しておくこ とで、回路からPICを取り外さずにプログラムを書き込む方法)を使用しない場合は 必要ない。ICSPを行う場合は、ICD2と回路とを繋ぐシリアルケーブルを図5、 図6の様に加工しておくことをお勧めする。著者は、ケーブルにメスピンソケットを取 り付けたものを使用している。参考にしてほしい。

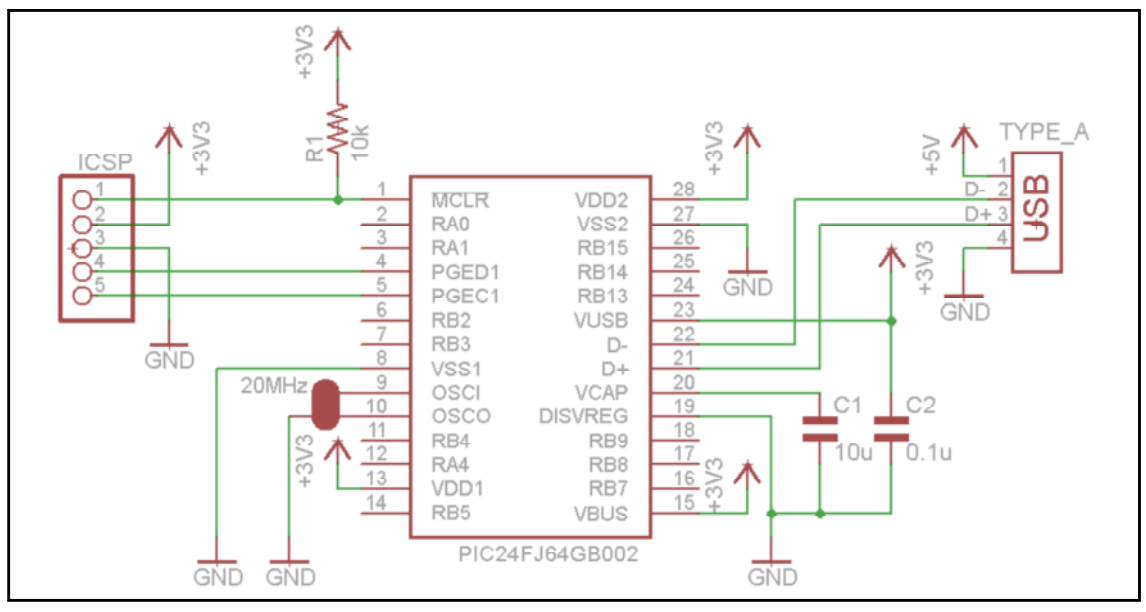

図2、システムの回路

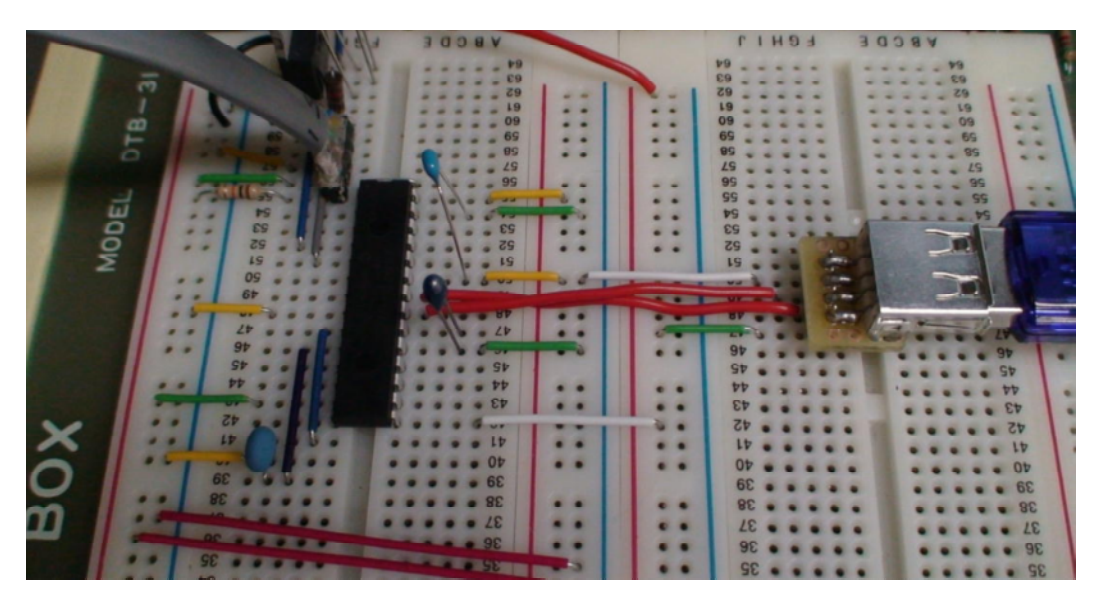

図3、実際の回路

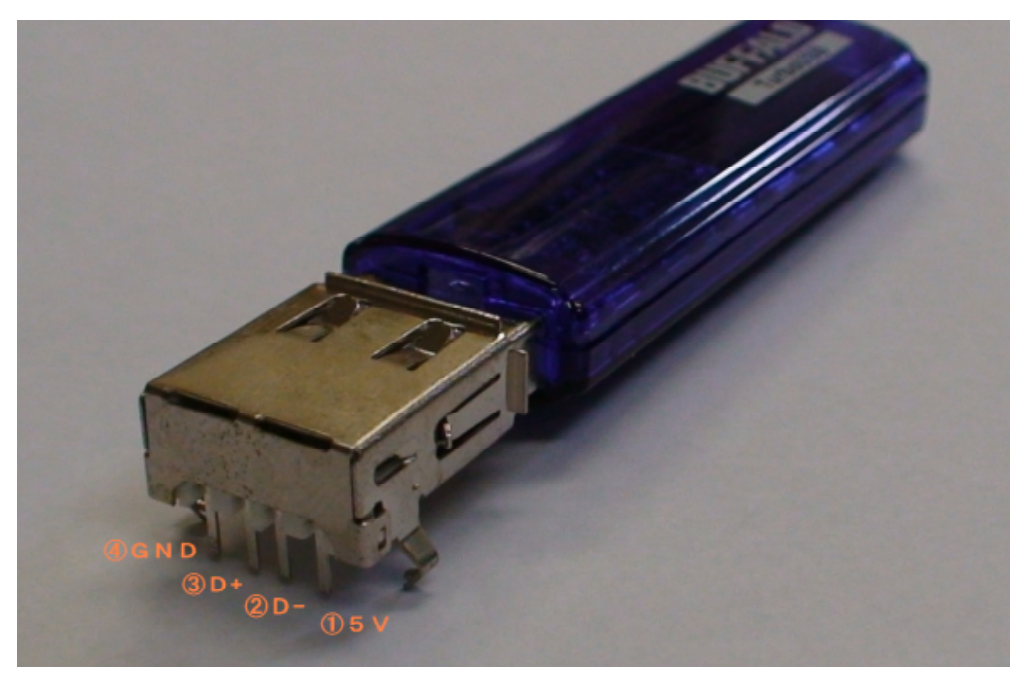

図4、USBメモリとコネクタ

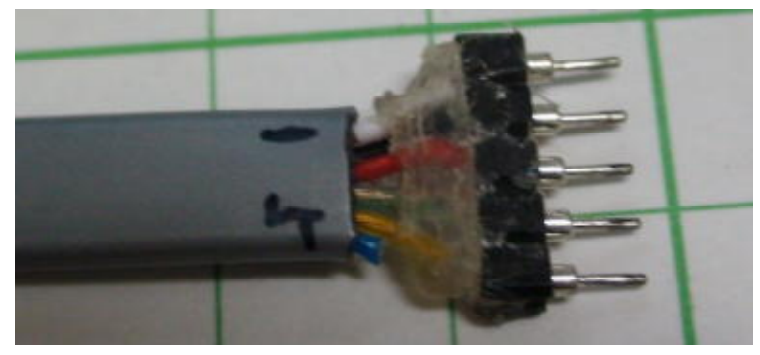

図 5、 I C S P ケーブルの加工部分の写真(P I C 側)

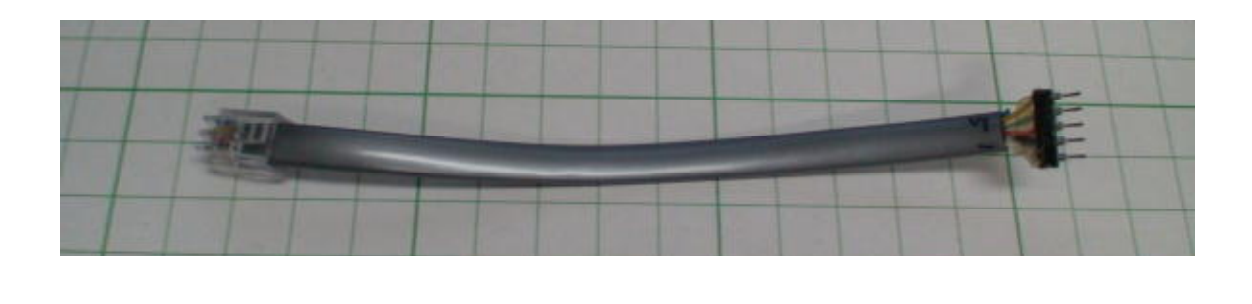

4、ソフトウェア

PCでもPICでも、USBメモリを読み書きするためには、まずUSBメモリとの 相互の通信が出来なければならない。また、ファイルシステムを操作するプログラムも 必要である。これらのプログラムを自力で作成することは、相当の実力と知識を持った 人でなければまず無理である。そこで、マイクロチップ社のホームページから無料でダ ウンロードできるライブラリ"Microchip Application Libraries"を使用してUSB関連の一 連の動作を行ってもらう。しかし、ライブラリを使うと言っても、インクルード処理や パスの設定などのやや複雑な作業があるため、慣れていない人はコンパイルを通すだけ でも一苦労である。

そのため、先ほど述べた"Microchip Application Libraries"に含まれているサンプルを改 変してプログラムを構成する。使用するのは"USB Host - Mass Strage - Simple Demo"で ある。これを著者が独自に002用に書き換えたものをフォルダ"Mass\_Strage"に入れて この論文に添付する。各自、本研究室のホームページからダウンロードして頂きたい。 以下、これをプロジェクトフォルダと呼ぶ。

4 - 1、プロジェクトの解説

プロジェクトフォルダには、次のファイル、フォルダが含まれている。

- ・FSフォルダ:FATファイルシステム関連のヘッダ、ソースが入っている。
- ・USBフォルダ:USB関連のヘッダ、ソースが入っている。
- ・Commonフォルダ:上記以外のヘッダ、ソースが入っている。
- ・Objectsフォルダ:コンパイラが出力するオブジェクトファイルのフォルダ
- ・main.c:メインのプログラムソース
- ・Thumb\_Drive.mcp:MPLAB用のプロジェクトファイル

また、コンパイル後に生成されるものとして、 c o f 、 h e x 、 m a p 、 m c s という ファイルがある。この中で最も重要なのは h e x というファイルで、 P I C に書き込ま れるのがこのファイルである。

サンプルの改変点について述べる。まず、本来はライブラリに収められているヘッダ ファイルなどを、プロジェクトフォルダ内のCommon,FS,USBというフォル ダへ移した。これにより、プロジェクトフォルダを移動した際のパスの設定の手間を省 くことが出来る。また、main.c内の、他種デバイスのために書かれているコード は全て削除したが、デバッグ用に用意されている部分は、もしもの時のために残してお いた。main.cのコンフィグ設定は、PIC24FJ64GB004用のものをほ ぼそのまま使用している。ただ、CONFIG2のPLLDIV\_PLL×については、 PICに供給しているクロックの周波数に応じて×を変更する必要がある。計算式は

である。今回の回路では20MHzを使用したため、設定はPLLDIV\_PLL5となる。上の計算式からわかるように、クロック周波数は4の倍数で無ければならない。

#### 4-2、開発について

この論文の大きな目的は、USBメモリを使用したPICのアプリケーションの開発 を手助けすることにある。しかし、このサンプルだけでは開発できるだけの知識は到底 身に付かないであろう。そのため、マイクロチップ社のライブラリやそのマニュアルに、 一度は目を通しておくことを強くお勧めする。開発において、関数の詳しい仕様や関数 の内部を知っておくことはとても重要である。

#### 5、システム構築の手順

以上で述べたソフト、ハードを組み合わせれば、USBメモリを制御することが出来 るが、コンパイル手順などがよく分からない人のために、細かい手順を説明する。とく に説明が要らないという人は読み飛ばして構わない。

図2などを参考に、回路を作成する。このとき、まだUSBメモリは接続しない方が よいであろう。

MPLABを起動し、ツールバーの「Open Project」からプロジェクトファイルである Thumb\_Drive.mcpを開く。

「Configure」「Select Device」を開き、PIC24FJ64GB002を選択する。 回路の電源をONにして、「Programmer」からICD2を起動する。

「Project」 「Build All」を行った後、「Programmer」 「Program」としてプログラムを 書き込む。

書き込みが終了したら、ICD2を回路から外し、一度電源を切ってからUSBメモ リを接続する。

再度電源を入れ、USBメモリのアクセスランプが点滅することを確認する。これに より、PICとUSBメモリの通信が行われていることがわかる。

中身を確認するため、USBメモリをPCに接続する。

以上の手順を踏めば、USBメモリ内にDEMO,FROM\_ME,TO\_YOUと いう名前の3つのテキストファイルが作られる。USBメモリをPCに接続し、メモ帳 で確認すると、これらの内容は図7の通りになっているはずである。DEMO.TXT には、デモンストレーション用のテキストが書き込まれており、その他の2つのTXT ファイルの中身は全く同じものである。詳しい解説は後で述べるが、これはFROM\_ MEをコピー元、TO\_YOUをコピー先として、ファイルのコピーを行っているため である。

ちなみに、著者は3社のUSBメモリを試したが、全てのUSBメモリで正しく動作 することが確認出来た。

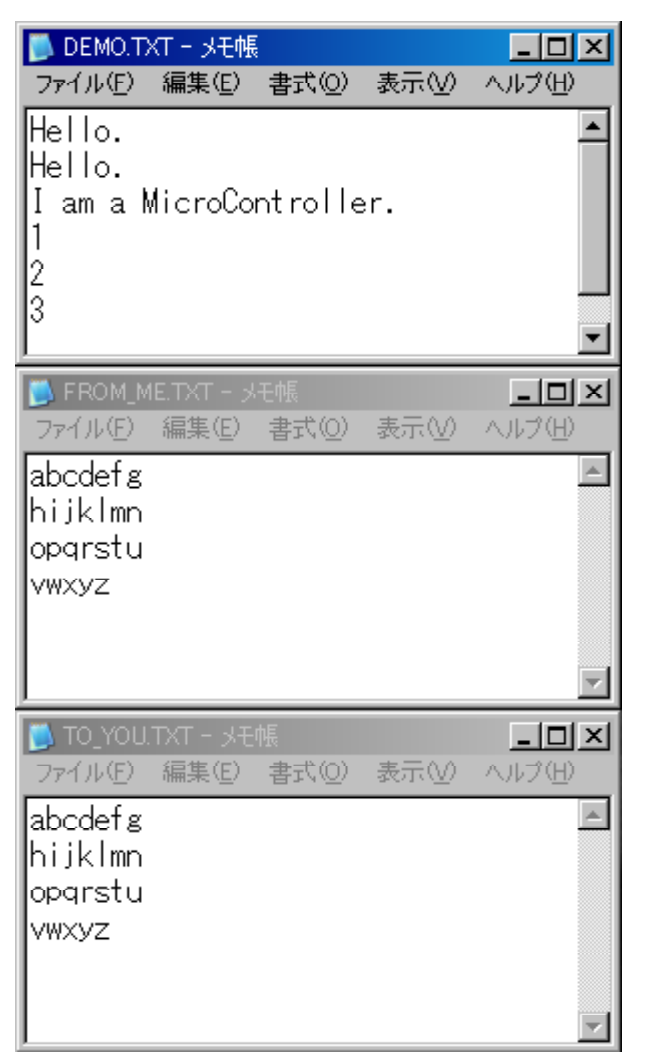

図7、各テキストファイルの内容

## 6、動作の解説

ここまでは、システムの再構築をするための説明をしてきた。ここからは、どの様に 3つのテキストファイルが作成されたのかを説明する。巻末の付録のmain.cには 多めにコメント文をつけておいたので、比較しながら読むと、より理解が進むのではな いかと思われる。

USBメモリのルートディレクトリにDEMO. TXTを作成する。

| DEMO.T | 「XTに次の文を書き込む |
|--------|--------------|
|--------|--------------|

| Hello.                  |
|-------------------------|
| Hello.                  |
| I am a MicroController. |
| 1                       |
| 2                       |
| 3                       |

FROM\_ME.TXTを作成し、

| abcdefg |  |
|---------|--|
| hijklmn |  |

mjmm

opqrstu vwxyz

を書き込む。

**TO\_YOU.TXTを作成する。** 

FROM\_ME.TXTの内容を読みだし、TO\_YOU.TXTに書き込む。

ファイルの作成とその読み書きというシンプルな動作ではあるが、この3つの動作が できれば、PICとUSBメモリ間の最低限のデータ記録、及び移動処理を行うことが 出来たと考えている。これらを基礎として、様々な応用プロジェクトがつくれると思わ れる。

## 7、考察と今後の展望

この研究を行っていて気がついたこと、及び、試してみたことなどを以下に述べる。 USBに供給している5Vの電圧を3.3Vとしたところ、問題なく動作した。 エラーが生じる危険性もあるが、単一電源動作ができるという利点は大きい。 改行したいときは、¥r¥nという2文字を用いる必要がある。¥nのみの場合、文字 列を書き込んだファイルをメモ帳で開くと、の様な文字が表示されるだけで、改 行が行われない。ある程度高機能なテキストエディタならば¥nだけでも正しく表 示される。これは、マイクロソフトOSならではのものであると考えられるため、 他のOSでは問題ないと思われる。

実数の書き込みをすることができない。具体的には、FSfprintf関数にお いて%fや%lfを使用した場合、エラーなどは出ないが正しく動作しない。リフ ァレンスマニュアルにも、実数に関する記述は見当たらなかった。

マイクロチップ社の提供するFATファイルシステムは、ロングファイルネームに 対応していない。LFN対応のファイルシステムはフリーで公開されているので、 マイクロチップ社のものと入れ替えることは出来ないか。

ファイルの作成日時、更新日時などが1601年1月1日になってしまう。リアル タイムクロックモジュールの導入により解決できると考えられる。

フォルダの作成やファイルの削除など、さらに多くの処理を実装したい。

今回は4GBのUSBメモリを使用した。4GB以下ならば動作すると考えられるが、8GB、16GBとなると動作しない可能性がある。

将来的には、LCDやスイッチなどを付けて、USBメモリ内のファイルを操作す る1つの機器にまとめたい。製作例として役割は、この論文が果たしていると考え てはいるが、USBメモリを制御しているという実感があまり湧かないというのが 本音としてある。もう少し高度な処理を加えてモジュール化できれば、展示用とし ても良いものが出来るのではないか。

## 8、ソフト入手先・参考文献

- [ 1 ] Microchip Technology Inc. http://microchip.com
- [2] PIC24FJ64GB004 Family Data Sheet (Microchip Technology Inc.)
- [ 3 ] Implementing File I/O Functions Using Microchip's Memory Disk Drive File System Library (Microchip Technology Inc. Application Note 1045)

2010年 10月13日